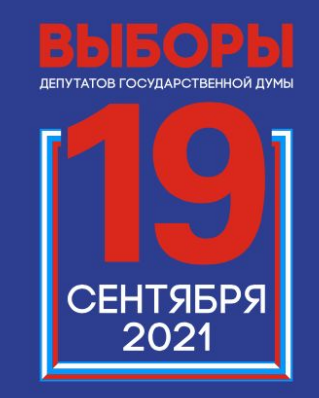

ВЫБИРАЕМ ВМЕСТЕ!

Подача заявления для участия в дистанционном электронном голосовании на выборах в органы государственной власти в Единый день голосования 19 сентября 2021 Кто может принять участие в дистанционном электронном голосовани на выборах в органы государственной власти в ЕДГ 19 сентября 2021?

Гражданин РФ, не имеющий регистрации по месту жительства на территории РΦ, получивший гражданство в упрощенном порядке\*

порядке»

Достиг возраста 18 лет на день голосования Имеет подтвержденну ю учетную запись физического лица на портале Госуслуг

Имеет подтвержденны й адрес электронной почты на портале Госуслуг

\* – Указ Президента РФ от 24 апреля 2019 года № 183 «Об определении в гуманитарных целях категории лиц, имеющих право обратиться с заявлениями о приеме в гражданство Российской Федерации в упрощенном

## Как зарегестрировать учетную запись физического лица на портале Госуслуг?

Шаг 1 После отправки оператором заявления на регистрацию учетной записи в ЕСИА, пользователю будет направлено email уведомление

Уведомление будет содержать информацию о необходимости подтверждения регистрации УЗ Для этого пользователь должен перейти по ссылке из письма и указать последние цифры паспорта

### Иван Иванович

Чтобы пользоваться Госуслугами, завершите регистрацию - перейдите по ссылке и введите последние три цифры номера паспорта. Ссылка будет действовать три дня

### Подтвердить

Если вы не обращались в центр обслуживания для регистрации на Госуслугах, сообщите в поддержку.

### госуслуги Проще, чем кажется

Как зарегестрировать учетную запись физического лица на портале Госуслуг? Шаг 2

Шаг 2 После ввода последних цифр паспорта запускается проверка личных данных пользователя

При успешном подтверждение регистрации УЗ, пользователю отобразится информация о запуске проверки документов

### госуслуги

### Завершение регистрации

Подтвердите, что это вы. Укажите последние три цифры номера риссийского паспорта

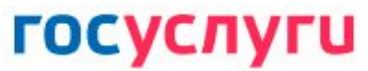

### Завершение регистрации

Дождитесь проверки документов – обычно она занимает от 10 минут до 5 дней. После этого вы получите письмо с паролем для входа в Госуслуги

Продолжить

## Как зарегестрировать учетную запись физического лица на портале Госуслуг?

### Иван Иванович

Документы проверены. Временный пароль для входа: test123456. Войдите с ним в учетную запись Госуслуг и установите свой пароль

Войти

Если вы не обращались в центр обслуживания для регистрации на Госуслугах, сообщите в поддержку.

> госуслуги Проще, чем кажется

Шаг 3 В случае успешного прохождения проверок, пользователю будет направлен e-mail

с временным паролем. Для завершения регистрации учетной записи физического лица, пользователь должен нажать кнопку "Войти". На открывшийся форме, требуется указать логин и временный пароль.

### Как проверить, что учетная запись физического лица на портале Госуслуг подтверждена?

Зайдите по адресу gosuslugi.ru и выполните вход

Нажмите на своё имя в правом верхнем углу и в меню выберите раздел «Профиль»

Убедитесь, что ваша учетная запись имеет уровень «Подтвержденная»

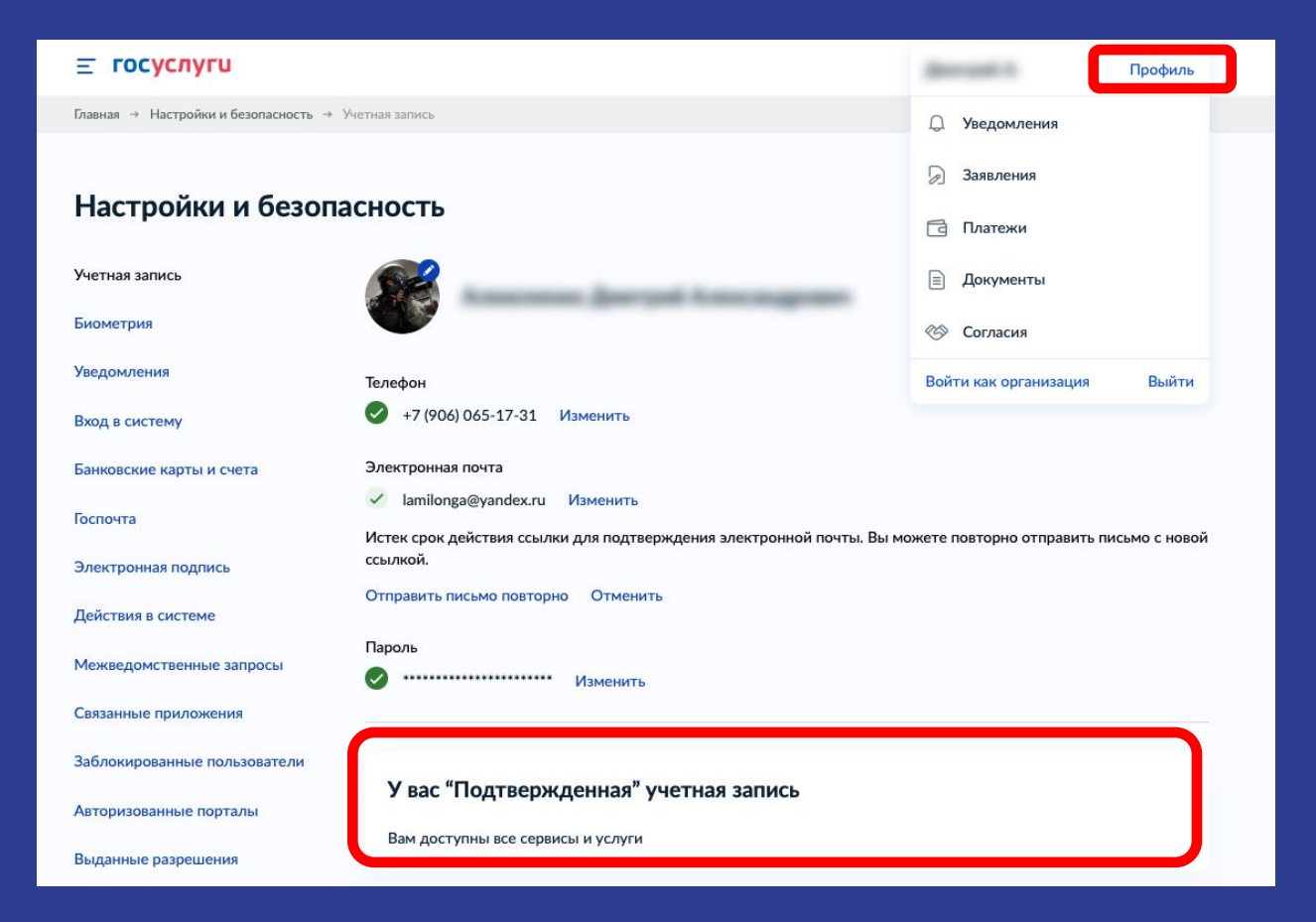

Подача заявления участие в дистанционном электронном голосовани на выборах в органы государственной власти в ЕДГ 19 сентября 2021

Не ранее 00.00 по МОСКОВСКОМУ времени 2 августа 2021 года и не позднее 24.00 по МОСКОВСКОМУ времени 13 сентября 2021 года

Избирателем подается одно заявление на участие в ДЭГ Избиратель, получивший гражданство в упрощенном порядке и не имеющий регистрации на территории РФ, подавший заявление, вправе принять участие исключительно вДЭГ

## Подача заявления для участия в дистанционном электронном голосовании на выборах в органы государственной власти в ЕДГ 19 сентября 2021.

1 Просто напишите, что ищете Вакцина от COVID 📜 Выплата на детей 0-8 лет 📜 Дистанционное электронное голосования Поэтеж провелен на нек намисляются п К оплате 1 налогое 240.00₽ Harmours ymanas Помогу проверить начисления и оплатить Все начислени Счета за услуги Найду для вас полезную информацию ВЫБИРАЕМ BMECTE!

Шаг 1 (новый портал) На главной странице портала Госуслуг нажмите на баннер синформацией о Едином дне голосования 19 сентября 2021 и перейдите на информационную страницу, содержащую, в том числе, сведения о ДЭГ и правилах участия в нём

### Подача заявления для участия в дистанционном электронном голосовании на выборах в органы государственной власти в ЕДГ 19 сентября 2021. Шаг 2<sup>3Накомьтесь с правилами</sup>

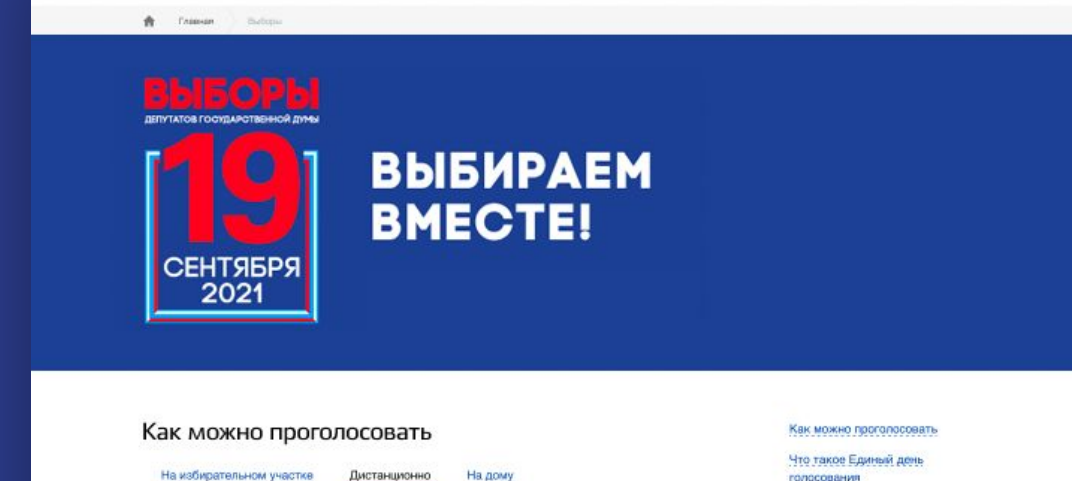

голосования Какие выборы пройдут в Единый день голосования Как подать заявление через Дистанционно портал Госуслуг Что важно знать о Едином дне Вы можете проголосовать на выборах, которые назначены на 19 сентябоя. голосования онлайн с компьютера или мобильного устройства, если зарегистрированы по месту жительства на территории Курской области. Мурманской области. Нижегородской области, Ростовской области, Ярославской области, в городе здерального значения Москве и городе федерального значения Севастополе. Подайте заявление для участия в дистанционном электронном голосовании заранее через портал Госуслуг. Важно: Вы не сможете проголосовать на избирательном участке, если будете включены в список участников дистанционного электронного голосования. Дистанционное голосование будет проходить на специальном портали с 00:00 17 сентября до 20:00 19 сентября. Заявление через портал Госуслуг можно подать до 24:00 13 сентября

на выборах в органы государс Шаг 2 Знакомьтесь с правилами участия в дистанционном электронном голосовании на выборах в органы государственной власти в ЕДГ 19 сентября 2021 и нажмите на кнопку «Подать заявление»

## Подача заявления для участия в дистанционном электронном голосовании на выборах в органы государственной власти в ЕДГ 19 сентября 2021.

**Е госуслуги** 

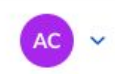

< Назад

Подача заявления для участия в дистанционном электронном голосовании на выборах в органы государственной власти в Единый день голосования 19 сентября 2021

Вы можете проголосовать онлайн с компьютера или мобильного устройства, если зарегистрированы в субъекте РФ, проводящем дистанционное электронное голосование в единый день голосования

Заявление подается на все избирательные кампании и референдумы 19 сентября 2021 года, на которых вы обладаете активным избирательным правом

Подать заявление об участии в дистанционном электронном голосовании можно до 12 сентября 2021 года

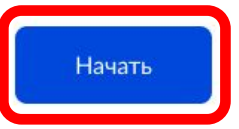

Шаг 3 Для подачи заявления для участия в дистанционном электронном голосовании на выборах в органы государственной власти в ЕДГ 19 сентября 2021 нажмите кнопку «Начать»

# Подача заявления для участия в дистанционном электронном голосовании на выборах в органы государствен сосусация в паспортных данных с наза

паспортных данных

### Если паспортные данные корректны, нажмите на кнопку «Верно»

### Проверьте корректность ваших данных Стантинопольский Александр Константинович Дата рождения 15.06.1989 Паспорт гражданина РФ Серия и номер 1234 123456 Дата выдачи 30.06.2009 Кем выдан ОМВД по району Беговой г. Москвы Код подразделения 770-014 Данные указаны как в паспорте?

**(()** - **021**.

Если нет, то отредактируйте. В случае подачи неверных данных вам откажут в услуге. Проверка займёт до 3 дней. Как редактировать данные?

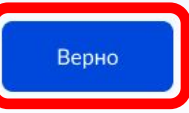

Подача заявления для участия в дистанционном электронном голосовании на выборах в органы государственной власти в ЕДГ 19 сентября 2021. Шаг 5 Проверьте корректность номера телефона и адреса электронной почты Нажмите на кнопку

«Подтвердить»

+7 (222) 222-22-22

Электронная почта sashik2021@pochta.ru

Подтвердить

### Подача заявления для участия в дистанционном электронном голосовании на выборах в органы государственной власти в ЕДГ 19 сентября 2021. Шаг в Подтвердите актуальность **Е ГОСУСЛУГИ** указанных Вами данных и согласие на обработку Ваших < Назад персональных данных Подтвердите актуальность указанных вами данных и согласие на обработку персональных данных государственными органами в целях проведения Подтверждаю, что что адрес регистрации на территории РФ дистанционного голосования отсутствует на выборах в органы Даю согласие на передачу, обработку и использование моих персональных данных государственным органам в целях государственной власти проведения дистанционного электронного голосования в ЕДГ 19 сентября 2021 Отправка заявления в ЦИК России подтверждается вводом СМС-кода или

Нажмите кнопку «Подтвердить»

### Подтвердить

кода, отправленного на электронную почту

Подача заявления для участия в дистанционном электронном голосовании на выборах в органы государственной власти в ЕДГ 19 сентября 2021. Шагуля подтверждения введите СМС-код, направленный на номер мобильного X Введите код подтверждения телефона Код придет в письме на почту и в СМС на номер sashik2021@pochta.ru и (или) электронную почту, +7 (222) 222-22-22 указанные в личном кабинете портала Госуслуг Получить код повторно можно через 00:59

## Подача заявления для участия в дистанционном электронном голосовании на выборах в органы государственной власти в ЕДГ 19 сентября 2021. Шаг 8 Отправлено

## Отслеживайте в личном кабинете статус его обработки

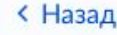

### Заявление успешно отправлено

#### Что дальше

Дождитесь результата обработки заявления. Статус можно отслеживать в личном кабинете

Инструкция по участию в дистанционном электронном голосовании в рамках единого дня голосования будет направлена вам после успешной обработки подданного заявления

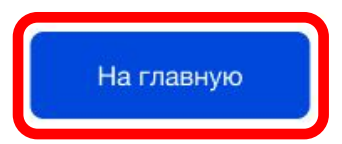

Личный кабинет портала Госуслуг. Статус заявления для участия в дистанционном электронном голосовании на выборах в органы государственной власти в ЕДГ 19 сентября 2021 (новый портал)

После обработки Вашего заявления в ЦИК России в личный кабинет портала Госуслуг будет направлен статус и инструкции по участию в дистанционном электронном голосовании на выборах в органы государственной власти в ЕДГ 19 сентября 2021

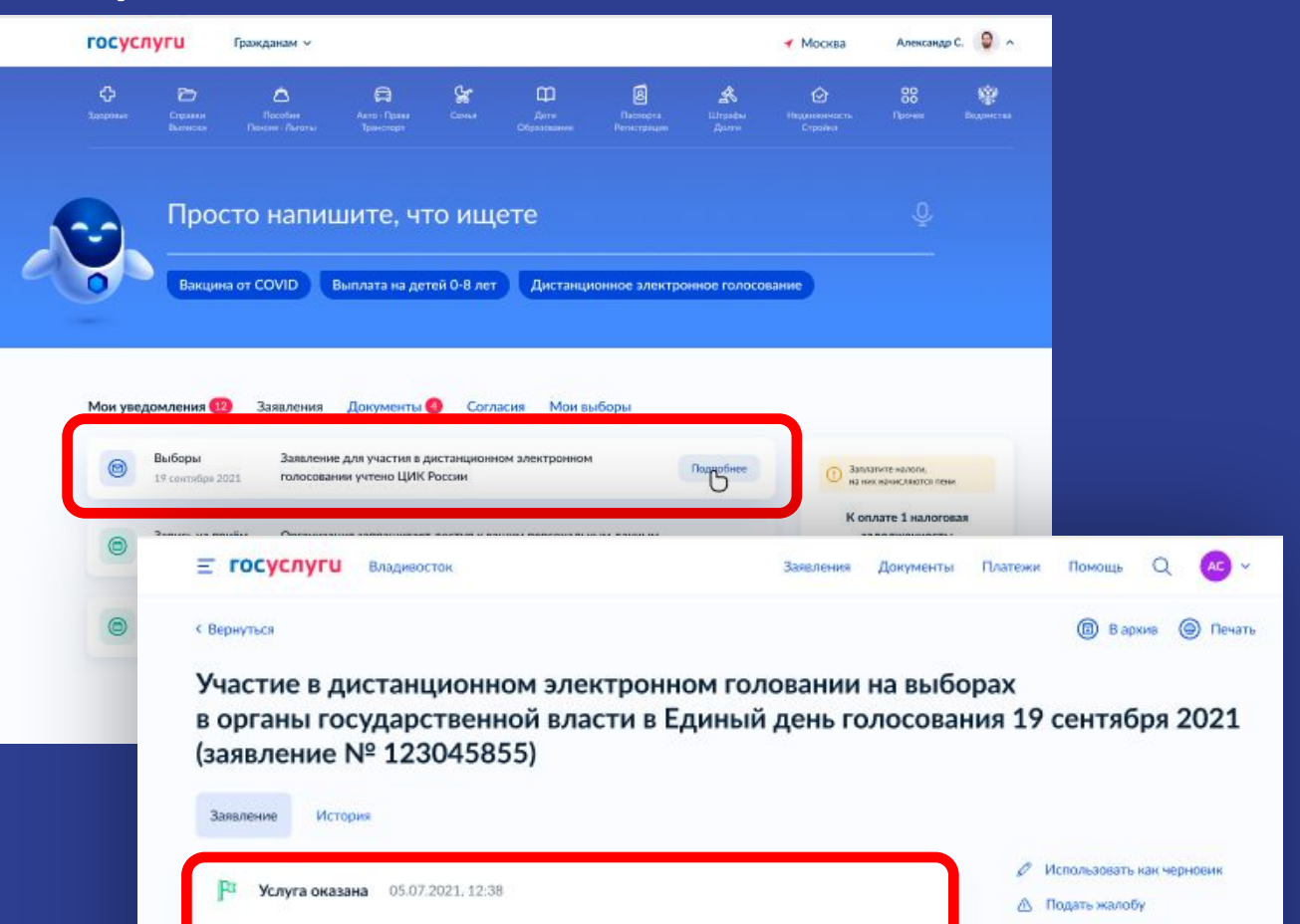

#### ЦИК России

Ваше заявление № 123045855 успешно обработано ЦИК России. В дни проведения общероссийской тренировки с 8:00 12 мая до 20:00 14 мая перейдите по ссылке на портал голосования vybory.gov.ru либо www.mos.ru/uslugi/ (если вы зарегистрированы по месту жительства в г. Москва) Возможные статусы заявления для участия в дистанционном электронном голосовании на выборах в органы государственной власти в ЕДГ 19 сентября 2021

«Учтено» - заявление гражданина успешно отработано в ЦИК России.

С 17 по 19 сентября нужно будет зайти на портал голосования ДЭГ (vybory.gov.ru) «Не учтено» заявление было отклонено ЦИК России.

Возможна подача нового заявления до 13 сентября 2021 года. «Заявление требует уточнения» в процессе обработки заявления было выяснено, что подавший гражданин имеет постоянную регистрацию на территории РФ\*.

\* – Граждане, имеющие подтвержденную учетную запись на портале Госуслуг, и <u>имеющие адрес постоянной</u> регистрации по месту жительства на территории РФ, могут подать заявление для участия в ДЭГ с обязательным указанием адреса постоянной регистрации на территории РФ, в случае, если он находится в субъекте РФ, где проводится ДЭГ.

Для этого потребуется внести изменения в личном кабинете портала Госуслуг, указав номер мобильного телефона российского оператора, к которому у пользователя есть доступ, для получения кодов подтверждения, которые будут направляться в СМС

Спасибо за внимание!